## Инструкция по деноминации

1. Перед запуском обработки не забудьте сделать архивную копию базы.

2. Провести обновление базы последним релизом конфигурации.

3. Обработка по деноминации встроена в саму конфигурацию и находится в меню Отчеты – Деноминация - Обработка "Деноминация" (если в меню обработка не появилась найти ее можно через меню Операции – Обработка - Деноминация).

| Σ. Деноминация                  | - • <del>•</del>   |  |  |  |  |  |
|---------------------------------|--------------------|--|--|--|--|--|
| 61 61 ? K?                      |                    |  |  |  |  |  |
| Основная Справочники            |                    |  |  |  |  |  |
| Деноминация на дату: 0          | 1.07.16            |  |  |  |  |  |
| Козффициент деноминации:        | 10,000             |  |  |  |  |  |
| Статьи прочих доходов, расходов | Деноминация Х      |  |  |  |  |  |
| Счета не подлежащие деномина    | ции:               |  |  |  |  |  |
| +<br>×                          |                    |  |  |  |  |  |
| 🔽 Выполнить деноминацию по це   | не                 |  |  |  |  |  |
| Деноминация сумм                | Выключить проводки |  |  |  |  |  |
|                                 | Включить проводки  |  |  |  |  |  |
|                                 |                    |  |  |  |  |  |
|                                 | Закрыть            |  |  |  |  |  |

Обработка «Деноминация»

Дата проведения деноминации – 01.07.2016.

Коэффициент деноминации 10 000.

Статья прочих доходов, расходов – элемент справочника «Прочие доходы, расходы». Используется как аналитика счетов 90.7 «Прочие доходы по текущей деятельности» и 90.10 «Прочие расходы по текущей деятельности» в проводках по разницам возникающим при пересчете и округлении. Вместо счетов 90.7, 90.10 могут подставляться субсчета счета 91 «Прочие доходы и расходы» 91.1 «Прочие доходы» или 91.4 «Прочие расходы» и определяются видом деятельности выбранном в статье прочих доходов и расходов.

Также статья отнесения округлений при деноминации и счет учета могут быть указаны для счета в справочнике «Счета учета округлений при деноминации» (Справочник находится в меню Справочники - Прочее). Первоначально справочник заполняется по умолчанию по кнопке «Заполнить».

| 🗐 Счета учета округлений при деноминации 🕞 💷 💌                                                                          |      |                                 |                 |         |   |  |
|----------------------------------------------------------------------------------------------------|------|---------------------------------|-----------------|---------|---|--|
| 🎬 📾 🔏 🚍 🐺 🖫 🌾 🖻 🕐                                                                                                    |      |                                 |                 |         |   |  |
| Счета учета округлений при деноминации                                                                                  |      |                                 |                 |         |   |  |
|                                                                                                    | Счет | Наименование счета              | Счет округлений | Статья* | • |  |
| 1                                                                                                    | 01.1 | ОС в организации                | 90.7            |         |   |  |
| 1                                                                                                    | 01.2 | Выбытие ОС                      | 90.7            |         |   |  |
| 1                                                                                                    | 02.1 | Аморт. ОС, уч. на сч.01.1       | 90.7            |         |   |  |
| <b>i</b>                                                                                                    | 02.2 | Аморт. ОС, уч. на сч.03         | 90.7            |         |   |  |
| 1                                                                                                    | 03.1 | Инвестиционная недвижимость     | 90.7            |         |   |  |
| 1                                                                                                    | 03.2 | Предметы финансовой аренды (ли  | 90.7            |         |   |  |
| <b>i</b>                                                                                                    | 03.3 | Прочие доходные вложения в матє | 90.7            |         |   |  |
| 1                                                                                                    | 03.5 | Выбытие МЦ                      | 90.7            |         |   |  |
| * если статья не указана, то в проводки по округлению подставиться статья выбранная в<br>самой обработке по деноминации |      |                                 |                 |         |   |  |
| Закрыть Заполнить                                                                                                    |      |                                 |                 |         |   |  |

Справочник «Счета учета округлений при деноминации»

По счетам округления, по которым должны быть отнесены на счет 91 «Прочие доходы и расходы» в колонке «Счет округлений» справочника необходимо указать счет 91.1 «Прочие доходы», а в колонке «Статья» - статья из справочника «Прочие доходы и расходы».

В поле «Счета, не подлежащие деноминации» могут быть добавлены счета, для которых не нужно проводить деноминацию. Это могут быть пользовательские счета, на которых в сумме хранится количество или сумма в валюте отличной от валюты регламентированного учета.

Флажок «Выполнить деноминацию по цене» определяет порядок расчета деноминированного сальдо. С установленным флажком деноминированное сальдо рассчитывается с учетом остатков по количеству, без флажка деноминируется остаток по счету без учета количества.

Для запуска обработки необходимо нажать кнопку «Деноминация сумм». Время работы обработки от одной минуты и более и зависит от размера базы. В результате выполнения обработки на дату проведения деноминации (на 01.07.2016) будут созданы корректирующие операции в журнале «Операции».

После завершения работы обработки проверить полученный результат можно по отчету «Оборотно-сальдовая ведомость» сформировав отчет за один день на 01.07.2016, по отчету «Ведомость по деноминации». Отчет находится в меню Отчеты-Деноминация.

Обработка по деноминации может выполняться несколько раз. Для того чтобы при повторном запуске обработки не происходило за двоение ранее созданных операций не допускается редактирование реквизита «Содержание» (строка «#Деноминация» - не должна редактироваться).

| № Операция - 000049 ™ Ш Щ Щ Ц (?) №? |                                                                           |    |      |            |    |            |      |                       |             |
|--------------------------------------|---------------------------------------------------------------------------|----|------|------------|----|------------|------|-----------------------|-------------|
| Дa                                   | Дата 01.07.16  ■ № 000049 Сумма 0.00 Содержани : #Деноминация по счету:10 |    |      |            |    |            |      |                       |             |
|                                      | N₽                                                                        |    | Дт   | СубконтоДт | Кт | СубконтоКт | Валю | Кол-во вал.сум.       | Сумма 🔺     |
| 11                                   |                                                                           |    |      |            |    |            | Курс | Сод.Пров.             |             |
|                                      |                                                                           |    |      |            |    |            |      | Основание             | NЖ          |
| -                                    | 1                                                                         | 1  | 10.1 | 1          | 00 |            |      |                       | -678,812.11 |
| 11                                   |                                                                           |    |      | основной   |    |            |      | Деноминация счета: 10 | ).1         |
| 11                                   |                                                                           |    |      |            |    |            |      |                       | ДН          |
|                                      | 11                                                                        | 11 | _    | 1          | 11 |            | П    | 11                    |             |

Деноминация счета 10

При повторном запуске обработки, ранее созданные операции по деноминации (для которых в поле «Содержание» есть запись «#Деноминация») удаляются и создаются новые.

До закрытия 2 квартала могут быть получены только предварительные деноминированные остатки. Поэтому после закрытия квартала и запуска обработки «Деноминация» необходимо сделать групповое пере проведение документов созданных с 01.07.2016. Для удобства работы в переходный период и упрощения проверки деноминированных остатков, если есть такая возможность, не вводите документы на 1 июля 2016 г.

После того как деноминация проведена, пользователь может включить или выключить проводки деноминации. Для этого пользователь должен указать дату деноминации и нажать кнопку "Включить проводки" или "Выключить проводки" соответственно. Для того, чтобы эта возможность была доступна, не следует корректировать содержание созданных ручных операций.

| 🗵 Деноминация                                                                                                    | - • • |
|----------------------------------------------------------------------------------------------------|-------|
| 51 51 🕐 😽                                                                                                    |       |
| Основная Справочники                                                                                                    |       |
| Обрабатываемые справочники<br>Номенклатура<br>Материалы<br>Оборудование<br>Чематериальные активы<br>Основные средства<br>Сотрудники<br>Цены<br>Деноминация справочников<br>Использовать транзакции |       |

Обработка «Деноминация», закладка справочники

По кнопке «Деноминация справочников» запускается обработка справочников: Номенклатура, Материалы, Оборудование, Нематериальные активы, Основные средства, Сотрудники, Цены, Должности. Новые деноминированные значения для периодических реквизитов записываются на дату деноминации. Выполнять данную обработку для справочников «Номенклатура», «Материалы», «Оборудование» можно только один раз!

Флажок «Использовать транзакции» ускорит период обработки справочников. Перед запуском обработки справочников с флажком «Использовать транзакции» обязательно протестируйте выполнение обработки на копии базы.

## Обратите внимание!

В справочнике «Валюты» на 01.07.2016 необходимо переименовать существующую валюту регламентированного учета на «руб. коп.» и задать новый код 933. Затем ввести в справочник новый элемент и указать для него прежние значения национальной валюты: наименование - BLR и код - 974. Таким образом, значение константы «Основная валюта» не изменится.

| 2 | 🗐 Валюты (04.07.16) — 💷 💌                                                         |     |           |                  |        |             |  |
|---|-----------------------------------------------------------------------------------|-----|-----------|------------------|--------|-------------|--|
| ľ | 🗃 🗃 🖉 🗮 🆓 🖆 🕜 😽                                                                   |     |           |                  |        |             |  |
| Γ |                                                                                   | Код | Наиме     | Полное наименова | Курс   | Кратность 🔺 |  |
| L |                                                                                   | 974 | BLR       | Белоруский рубль | 1.0000 | 1           |  |
| L |                                                                                   | FS2 | EUR       | евро             | 2.2210 | 1           |  |
| L |                                                                                   | FS3 | RUB       | российский рубль | 3.1212 | 100         |  |
| L |                                                                                   | FS1 | USD       | доллар США       | 2.0053 | 1           |  |
| L |                                                                                   | 933 | руб. коп. | Белоруский рубль | 1.0000 | 1           |  |
| L |                                                                                   |     |           |                  |        |             |  |
| L |                                                                                   |     |           |                  |        |             |  |
| L |                                                                                   |     |           |                  |        |             |  |
| L |                                                                                   |     |           |                  |        |             |  |
| L |                                                                                   |     |           |                  |        |             |  |
|   | Обновить курсы валют                                                              |     |           |                  |        |             |  |
|   | <u>Закрыть</u> История Значения периодических реквизитов<br>указаны на 04.07.2016 |     |           |                  |        |             |  |

Справочник «Валюты»